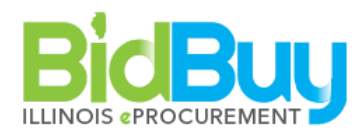

## 31 Locating State Wide Master Contracts (without registration in BidBuy)

**GOAL**: Find and access master contracts.

**WHO:** Any user not registered in BidBuy. Government entity users who are eligible to procure using state master contracts.

| Screen          | Task                                                  |
|-----------------|-------------------------------------------------------|
| To BidBuy       | 🚊 https://www.bidbuy.illinois.gov/bso/                |
| Homepage        |                                                       |
| BidBuy          | Click Contract & Bid Search at bottom of screen       |
| Homepage        |                                                       |
| Advanced Search | The search Criteria or enter nothing to receive all   |
|                 | contracts                                             |
|                 | 🖰 Select radio dial next to Contracts/Blankets        |
|                 | Enter Search Criteria or enter nothing to receive all |
|                 | contracts                                             |
|                 | <sup>少</sup> Click <b>Find It</b>                     |
|                 | Click on the underlined Contract/Blanket # to show    |
|                 | contract information                                  |
| To Exit         | In BidBuy                                             |
|                 | Click <b>Exit</b> at bottom of screen                 |
| Advanced Search | 1 Click Exit at bottom of screen to return to BidBuy  |
|                 | homepage                                              |